### Anleitung Microsoft Teams

# Funktion «Videoaufzeichnung» für Kursteilnehmende deaktivieren

11.05.2020/DKO

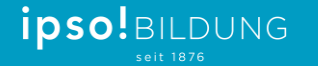

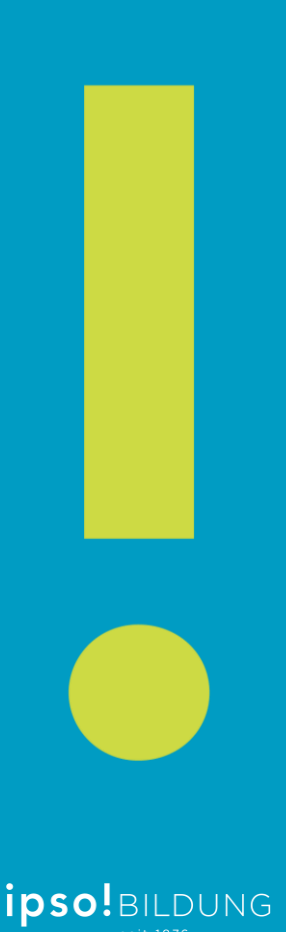

## Wichtige Hinweise

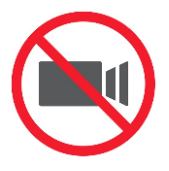

Während des Online-Unterrichts gelten die Guidelines der ipso Bildung.

Wer die Funktion der Videoaufzeichnung für den Unterricht trotzdem deaktivieren möchte, kann dies gemäss der nachfolgenden Anleitung für die ganze Klasse oder auch nur für einzelne Teilnehmer vornehmen.

Die nachfolgenden Schritte müssen bei jeder Veranstaltung, die im Teams geplant wird, vorgenommen werden. Die Schritte können auch während des Gesprächs noch vorgenommen werden.

Durch die Deaktivierung der Videoaufzeichnung ist es den Kursteilnehmern **nicht** möglich, ihren Bildschirm mit der Klasse zu teilen.

Wie dies für einzelne Teilnehmer doch möglich ist, ist im zweiten Teil dieser Anleitung beschrieben.

## Teil 1

# Die Berechtigung «Videoaufzeichnung beginnen» für die gesamte Klasse deaktivieren

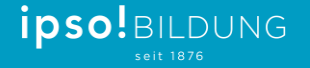

## Kalender im Microsoft Teams öffnen und eine neue Besprechung planen

| < >                    |        |                     | e in the second second se | Suchen ode     | er Befehl eingeben      |               |                    | 🤶 – 🗆 x          |
|------------------------|--------|---------------------|----------------------------------------------------------------------------------------------------|----------------|-------------------------|---------------|--------------------|------------------|
| Aktivität              |        | Kalender            |                                                                                                    |                |                         | Û             | Jetzt besprechen + | Neue Besprechung |
| E <sup>2</sup><br>Chat |        |                     | $lim$ Woche $\vee$                                                                                                    |                |                         |               |                    |                  |
| eems                   |        | <b>19</b><br>Montag | <b>20</b><br>Dienstag                                                                                                    | 21<br>Mittwoch | <b>22</b><br>Donnerstag | 23<br>Freitag | 2<br>Sawstag       | 25<br>Sonntag    |
| aufgaben               |        |                     |                                                                                                    |                |                         |               |                    |                  |
| E Kalender             | 12 Uhr |                     |                                                                                                    |                |                         |               |                    |                  |
| Anrufe                 | 13 Uhr |                     |                                                                                                    |                |                         |               |                    |                  |
| Dateien                | 14.Ubr |                     |                                                                                                    |                |                         |               |                    |                  |
|                        | 14 011 |                     |                                                                                                    |                |                         |               |                    |                  |
|                        | 15 Uhr |                     |                                                                                                    |                |                         |               |                    |                  |
| Apps                   | 16 Uhr |                     |                                                                                                    |                |                         |               |                    |                  |
| (?)<br>Hilfe           | 17 Uhr |                     |                                                                                                    |                |                         |               |                    |                  |

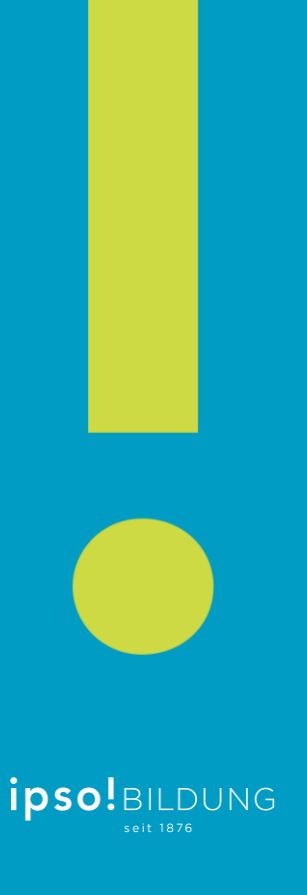

#### Besprechungsdetails eintragen und auf «Senden» klicken

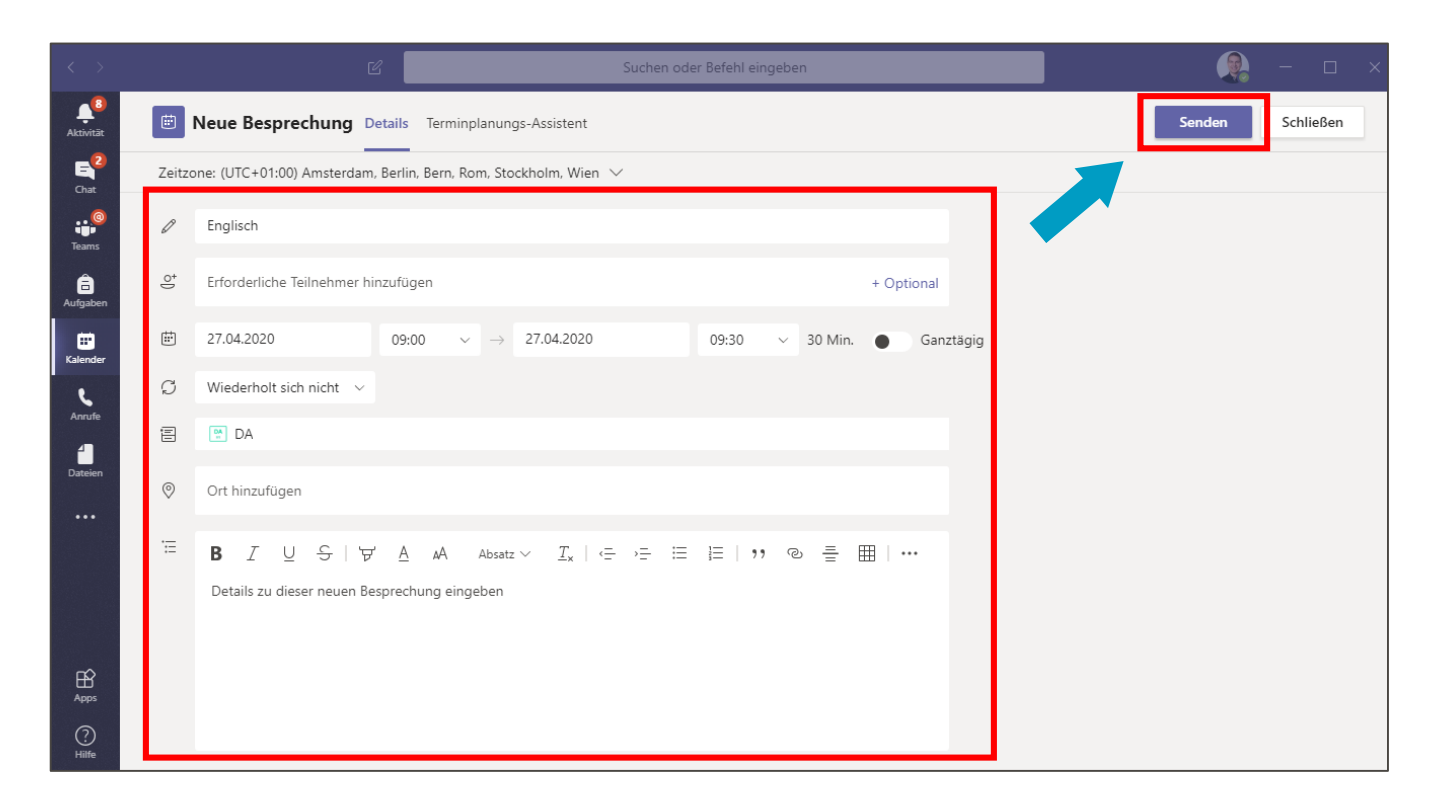

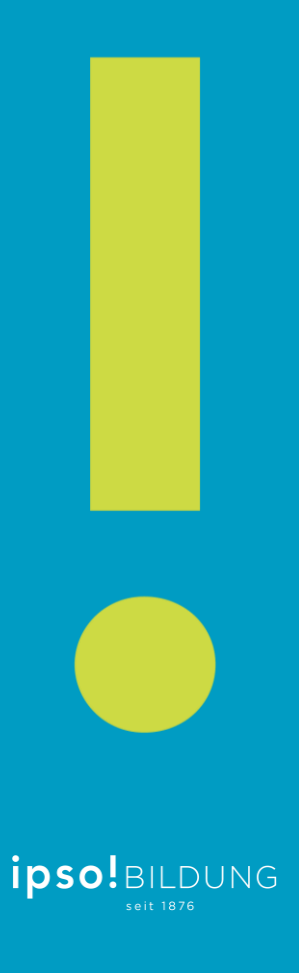

#### Schritt 3 Erstellten Termin im Kalender öffnen

| < >                    |             |                          | ď                     | Suchen oder Befehl eingeben |                  |               |                      | 🤱 – 🗆 ×          |  |  |  |  |  |
|------------------------|-------------|--------------------------|-----------------------|-----------------------------|------------------|---------------|----------------------|------------------|--|--|--|--|--|
| Aktivität              | Ē           | Kalender                 |                       |                             |                  | Û             | Jetzt besprechen +   | Neue Besprechung |  |  |  |  |  |
| E <sup>2</sup><br>Chat | t<br>t<br>t | 🔅 Heute < > April 2021 > |                       |                             |                  |               |                      |                  |  |  |  |  |  |
| Teams                  |             | 19<br>Montag             | <b>20</b><br>Dienstag | 21<br>Mittwoch              | 22<br>Donnerstag | 23<br>Freitag | <b>24</b><br>Samstag | 25<br>Sonntag    |  |  |  |  |  |
| aufgaben               | 7 Uhr       |                          |                       |                             |                  |               |                      |                  |  |  |  |  |  |
| E<br>Kalender          | 8 Uhr       |                          |                       |                             |                  |               |                      |                  |  |  |  |  |  |
| د<br>Anrufe            | 9 Uhi       | Test-Termin              |                       |                             |                  |               |                      |                  |  |  |  |  |  |
| Dateien                | 10 Uh       | -                        |                       |                             |                  |               |                      |                  |  |  |  |  |  |
|                        | 11 Ubr      |                          |                       |                             |                  |               |                      |                  |  |  |  |  |  |
|                        |             |                          |                       |                             |                  |               |                      |                  |  |  |  |  |  |
|                        | 12 Uhr      |                          |                       |                             |                  |               |                      |                  |  |  |  |  |  |
| (?)<br>Hilfe           | 13 Uhr      |                          |                       |                             |                  |               |                      |                  |  |  |  |  |  |

#### Besprechungsoptionen auswählen $\rightarrow$ «Office 365» öffnet sich

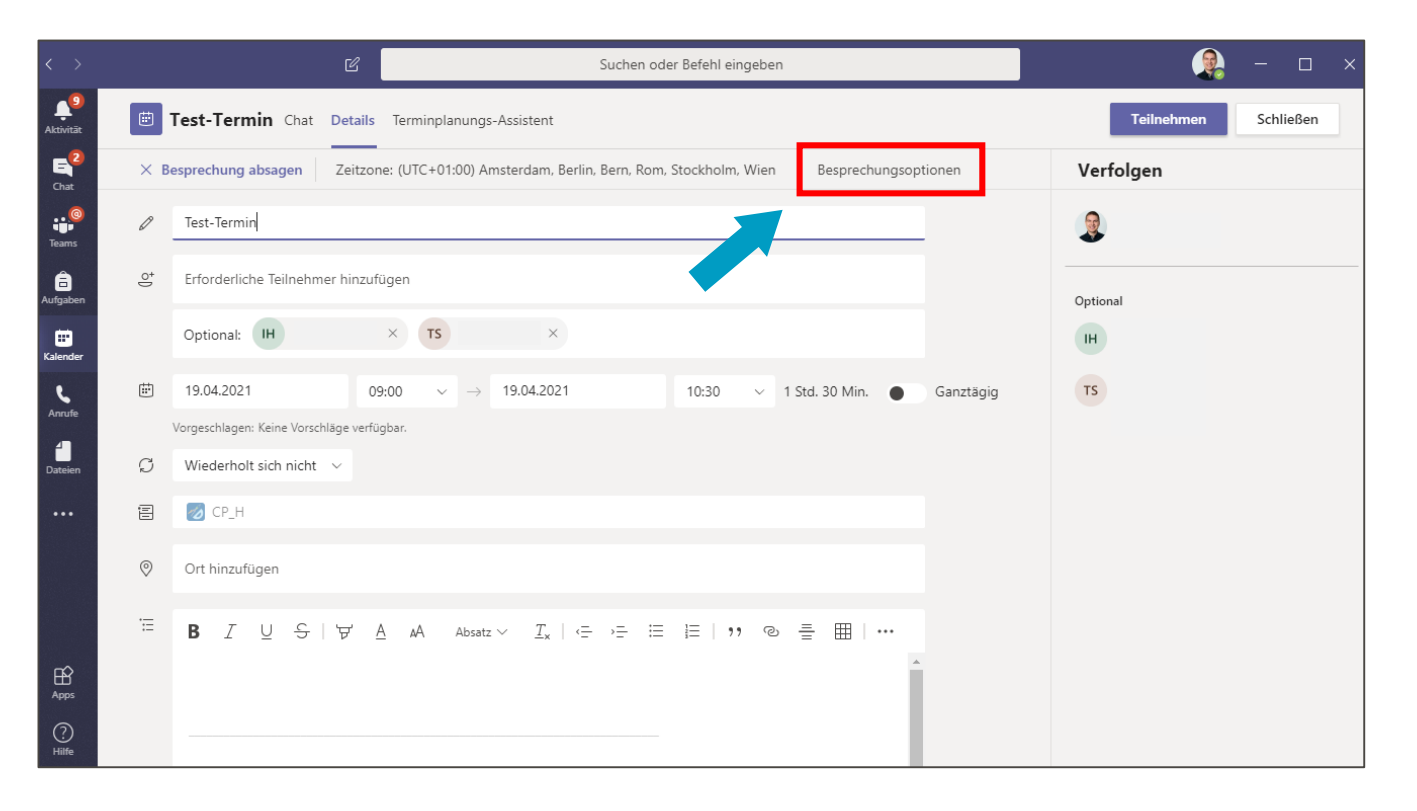

ipso.BILDUNG

#### Schritt 5 Anmeldung im Konto «Office 365»

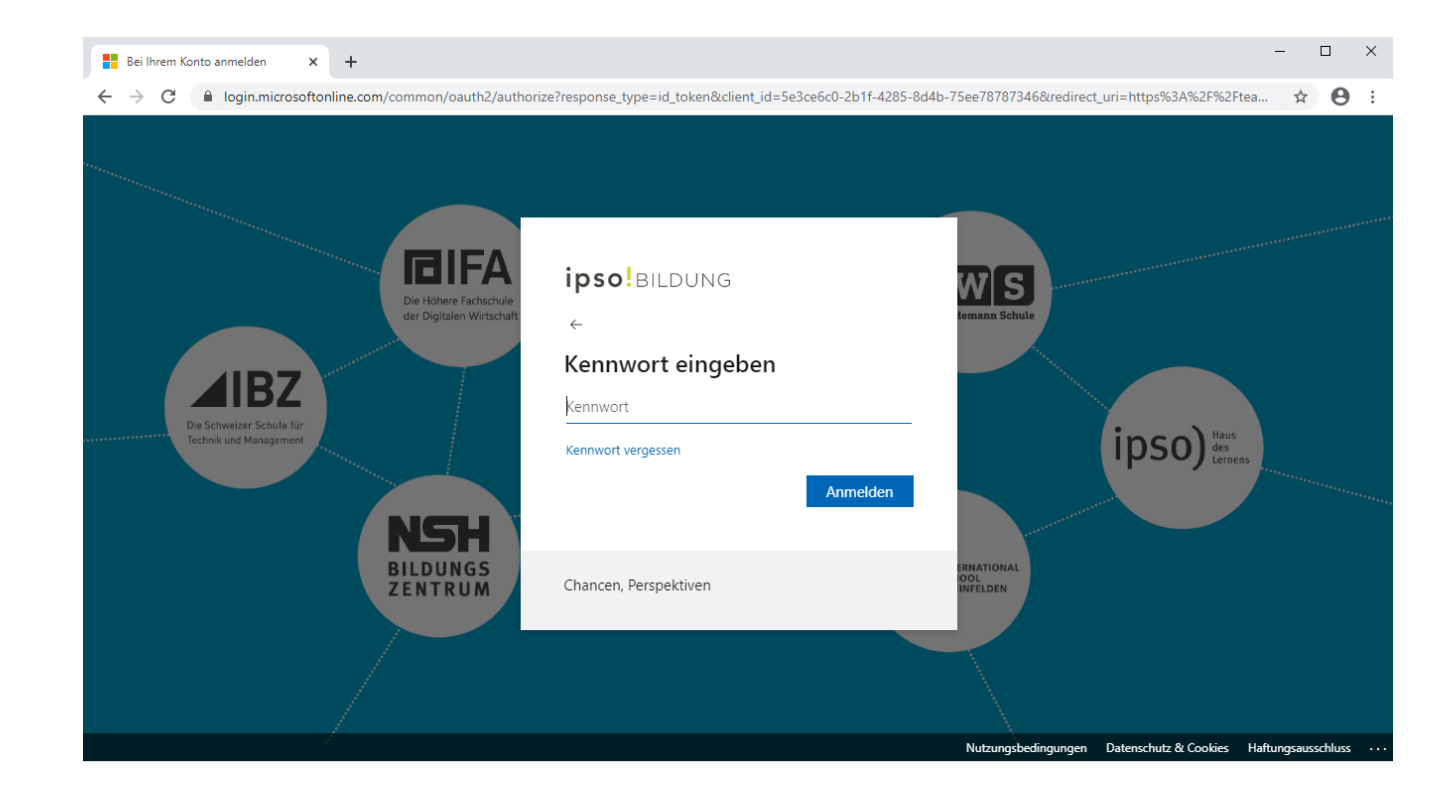

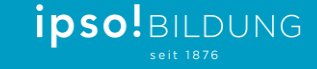

#### Wer kann präsentieren? «Nur ich» auswählen und speichern

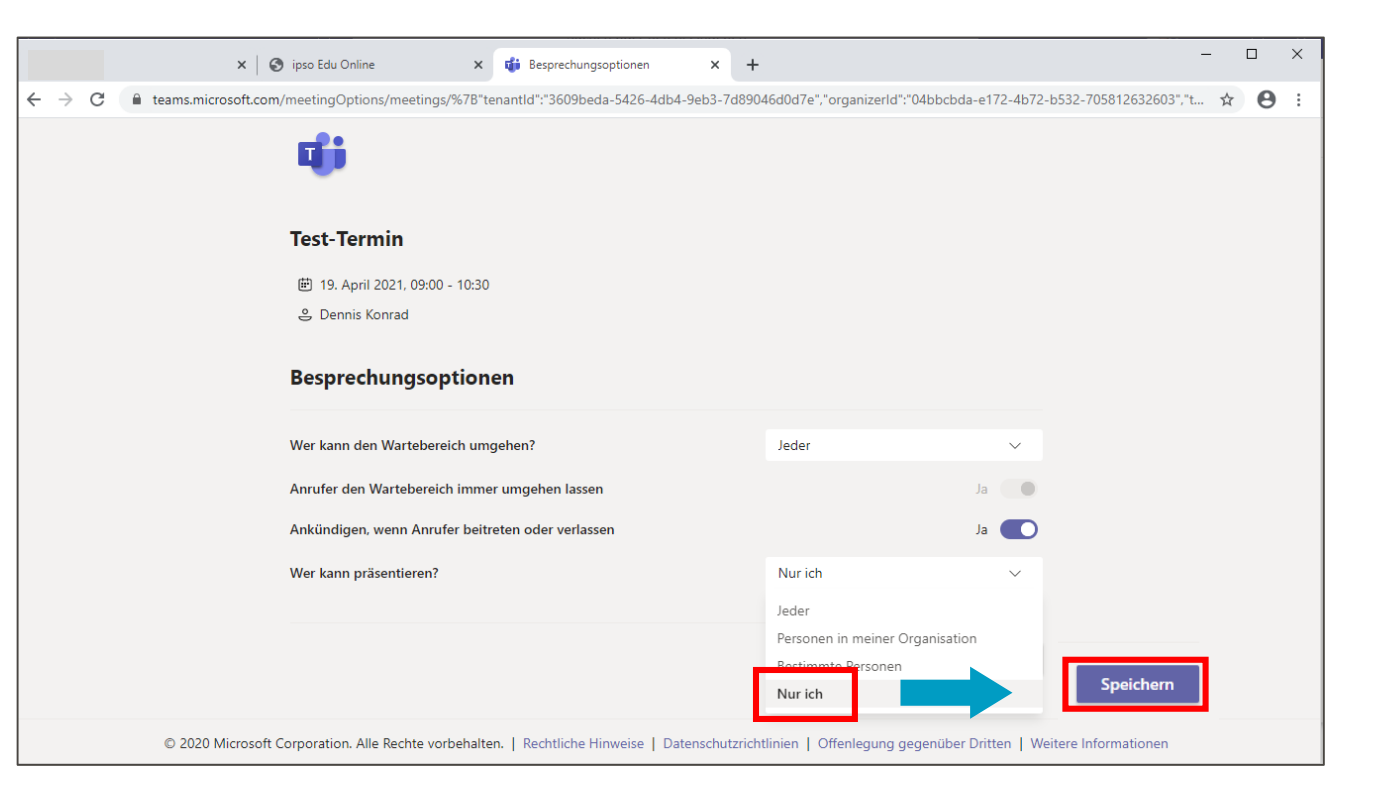

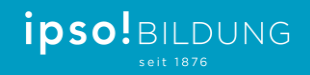

Funktion «Aufzeichnung beginnen» ist nun für die gesamte Klasse deaktiviert

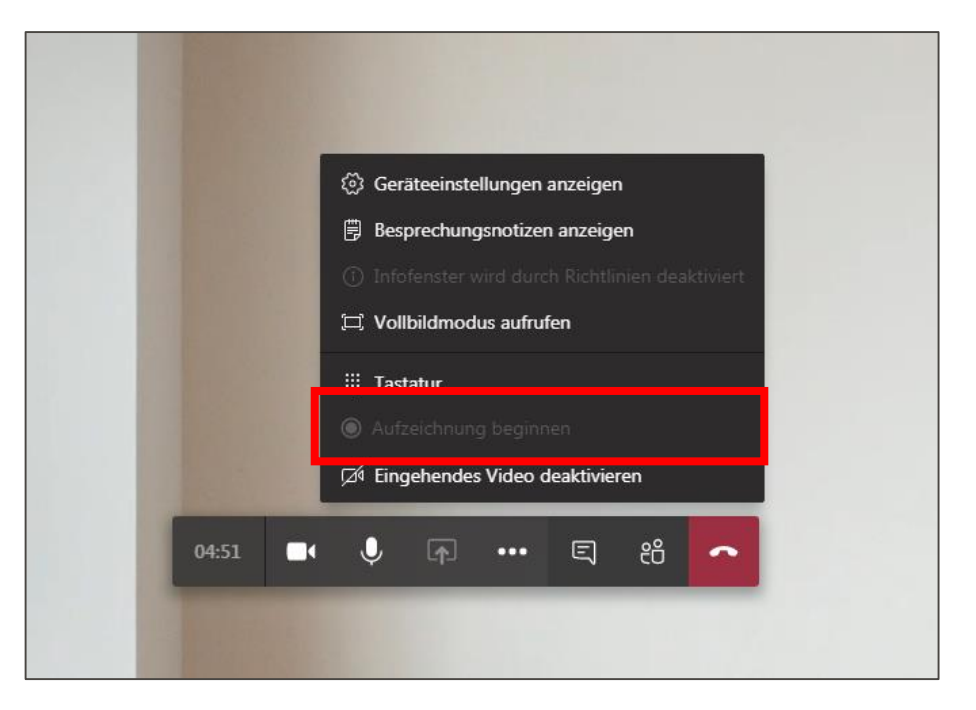

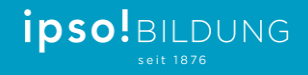

## Teil 2

# Einzelne Teilnehmer während eines Gesprächs hoch- oder herunterstufen

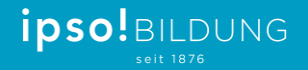

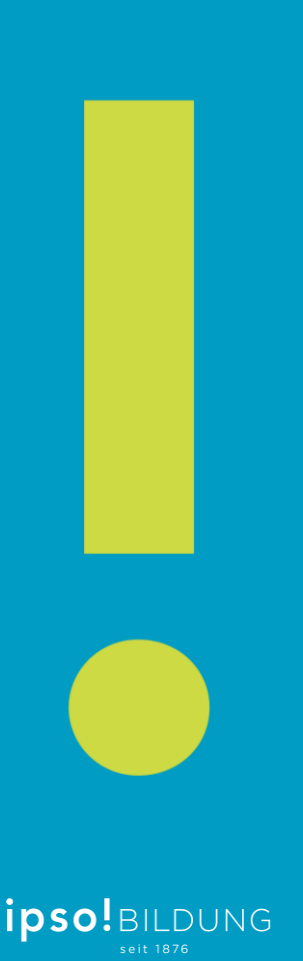

### Hinweis

Während des Online-Unterrichts ist es möglich, einzelnen Teilnehmern die Berechtigung zum «Teilen» (inkl. Videoaufzeichnung) zu geben. Diese Art der Berechtigung kann mittels Hochstufen und Herunterstufen vorgenommen werden.

Hochstufen = Teilnehmer ist berechtigt seinen Bildschirm zu teilen Herunterstufen = Teilnehmer ist <u>nicht</u> berechtigt seinen Bildschirm zu teilen

Auf den nachfolgenden Seiten ist das Vorgehen erklärt.

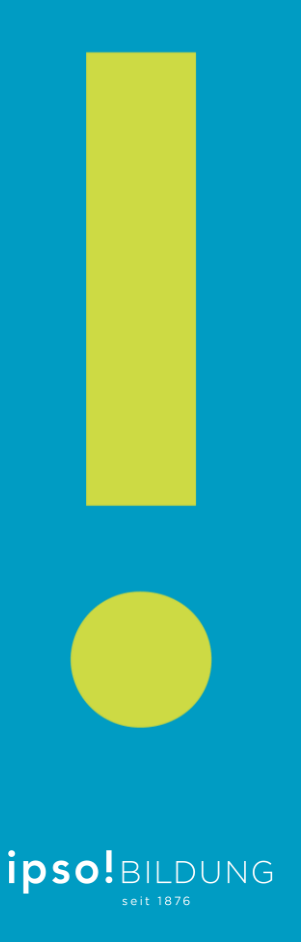

#### Teilnehmer «herunterstufen» Teilnehmer anzeigen → Status zu «Teilnehmer» ändern

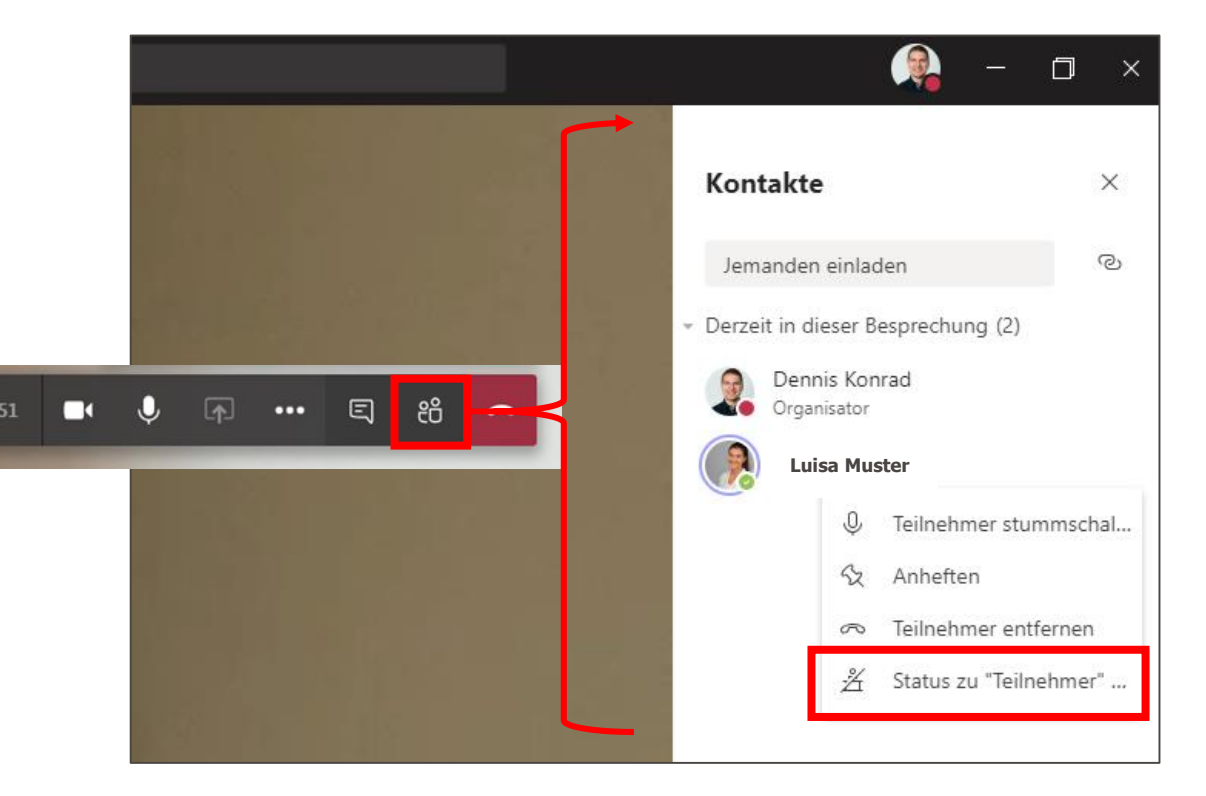

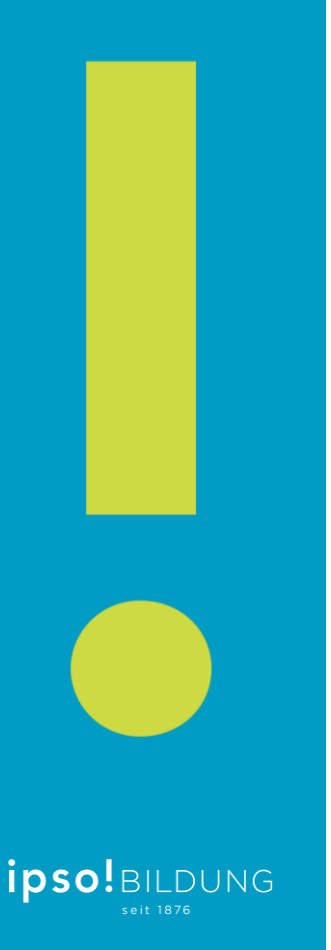

### Ansicht nach Abstufung Die Abstufung ist nun sichtbar → Referenten / Teilnehmer

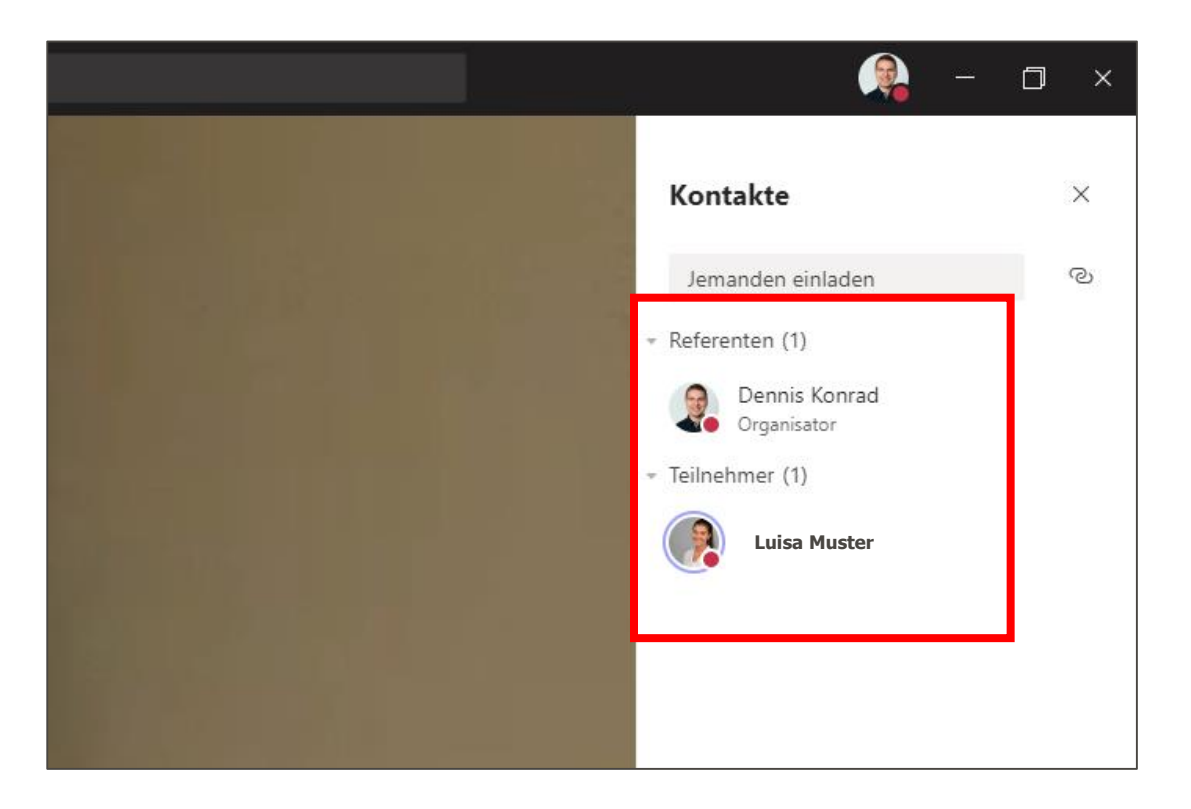

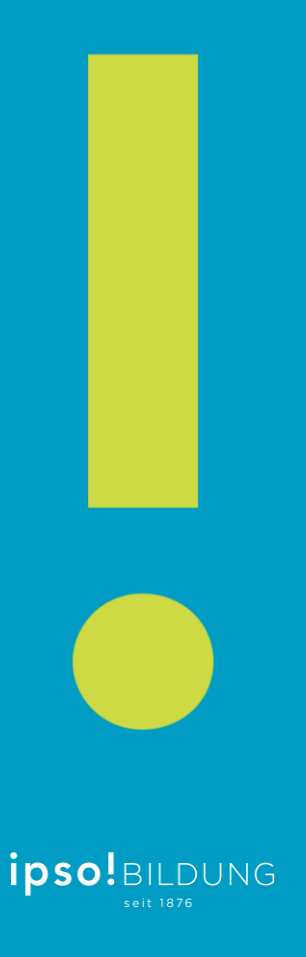

#### Teilnehmer «hochstufen» Status in «Referent» ändern und bestätigen

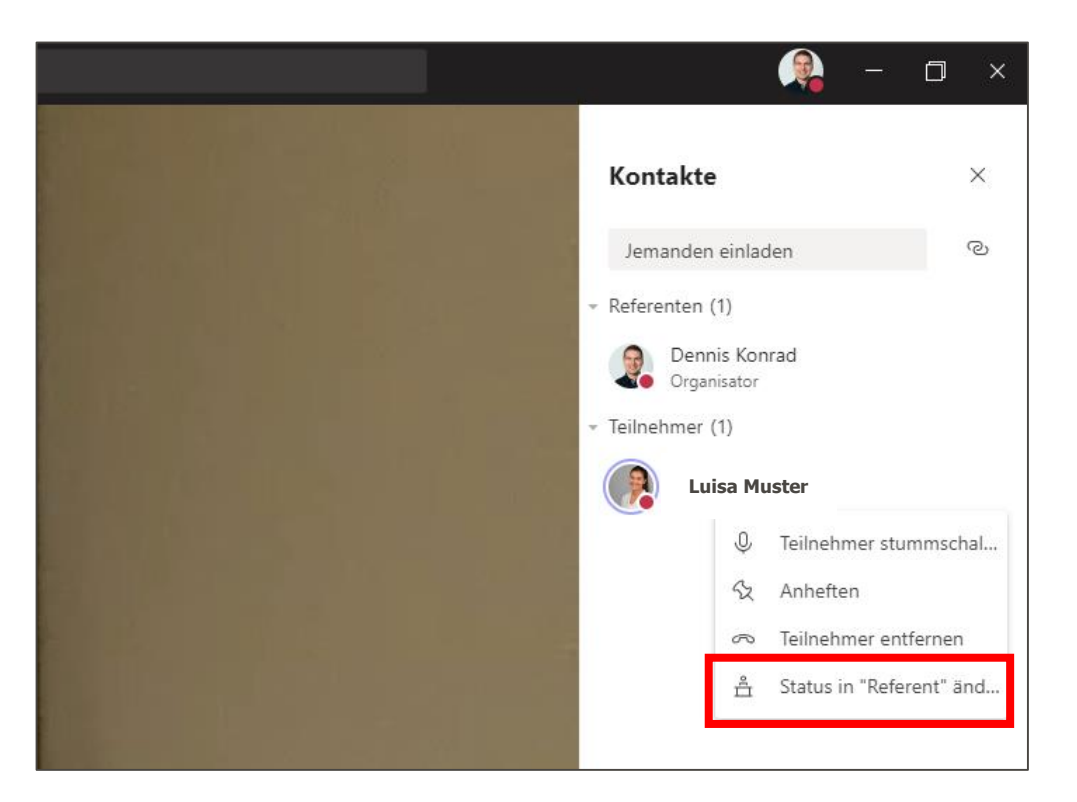

### Bei Fragen wenden Sie sich bitte an den Support Ihrer Schule

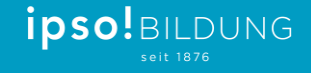